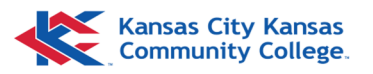

## Namecoach—Using Namecoach (Blackboard)

## **Student Recordings**

From within a course in Blackboard, navigate to the **NameCoach LTI** link under View course and Installation guides.

From the landing screen, you should be able to see two tabs: **Recorded Names** and **Unrecorded Names**.

| Recordings for NameC                   | oach Demo Co | ourse (Original)                                                     |         |                    |
|----------------------------------------|--------------|----------------------------------------------------------------------|---------|--------------------|
| Recorded Names Unred                   | corded Names |                                                                      |         |                    |
| 1 person have recorded the             | ir name      |                                                                      | Se      | earch 🖸 Remind All |
| Show entries per page 10               | ~            |                                                                      |         |                    |
| Name/email Last Name 🗸                 |              | Name Fronting Invited At                                             | Actions |                    |
| Samantha Landau<br>(sascott@kckcc.edu) |              | Samantha Landau<br>Invited At: 05.22.2024<br>Recorded At: 05.28.2024 |         |                    |
| Show entries per page 10               | ~            |                                                                      |         |                    |

Anyone in the course that has a recorded name will appear under the **Recorded Names** tab with a button under Name Pronunciation column. Listen to their name pronunciation by selecting the button. Underneath are timestamps to help see when they were invited and when it was recorded.

On the Unrecorded Names tab, a list of students in the course that have not submitted a recording.

You can send an individual reminder, or use Remind All to send an email reminder to those that still need to submit. Additionally, you can *See Emails already sent* using the icon next to *Ask to Record*.

NOTE: If the student has created a recording in another Blackboard course, it should automatically populate with their submitted recording.

| 4 people registered on this site have not yet recorded their name |                                                                                                    |  |
|-------------------------------------------------------------------|----------------------------------------------------------------------------------------------------|--|
|                                                                   |                                                                                                    |  |
| Name Pronunciation                                                | Actions                                                                                                    |  |
| Brian1000A Almanza*                                               |                                                                                                    |  |
| Brian2000A Almanza*                                               |                                                                                                    |  |
| 😢 Peter Gabriel                                                   |                                                                                                    |  |
| 😢 Shazia Siddiqua                                                 |                                                                                                    |  |
|                                                                   | ed their name Name Pronunciation  Serian1000A Almanza*  Serian2000A Almanza*  Peter Gabriel  Serian2000A Siddiqua |  |